# CENTRO ESTADUAL DE EDUCAÇÃO TECNOLÓGICA PAULA SOUZA

## **ETEC SYLVIO DE MATTOS CARVALHO**

Ensino Médio Com Técnico em Informática Para a Internet

Larissa Yukari Mizumukai Letícia Lopes Ferreira Letícia Razo da Silva Maria Heloiza da Silva Dias Miguel Kauã de Pietro

EasyTEC: Informações de localização ETEC para alunos e professores

Matão, SP 2023 Larissa Yukari Mizumukai Letícia Lopes Ferreira Letícia Razo da Silva Maria Heloiza da Silva Dias Miguel Kauã de Pietro

# EasyTEC: Informações de localização ETEC para alunos e professores

Trabalho de Conclusão do Curso apresentado ao Ensino Médio Com Técnico em Informática Para a Internet da Escola Técnica Estadual Sylvio de Mattos Carvalho, orientado pela Professora Amanda Carolina da Cunha, como parte dos requisitos para a obtenção do título de Técnico em Informática Para a Internet.

#### RESUMO

Elaborou-se um projeto no qual os estudantes possam se localizar de maneira prática e fácil dentro do ambiente escolar. O projeto tem por objetivo, aumentar a pontualidade em relação aos horários, diminuir ocorrências como atraso nas aulas e facilitar o cotidiano tanto dos alunos quanto dos funcionários. Diante dessa ideia, foi elaborada uma pesquisa de campo, tal qual foi enviado um questionário para ser respondido por aqueles que frequentam a instituição escolar. A partir disto, iniciou-se o desenvolvimento de um site no qual contém informações como os horários das aulas de cada sala, a planta do ambiente escolar, o contato dos professores, as informações da secretaria, os quais incluem o horário de funcionamento e a localização da escola.

Para a codificação do site, foram aplicadas algumas ferramentas essenciais, como HTML5 para a construção da estrutura da plataforma, CSS3 para a estilização do layout da plataforma, JS para otimização do layout, MySQL para o gerenciamento do banco de dados, PHP para conectar o HTML com o banco de dados, o Bootstrap para a otimização da acessibilidade, GitHub para armazenamento do código fonte do projeto e versionamento do código do projeto e o Visual Studio Code para editar os códigos.

Assim, espera-se facilitar o dia a dia daqueles que frequentam o instituto e os ajude no deslocamento dentro do ambiente escolar com o auxílio da tecnologia mobile.

**Palavras-chave:** Tecnologia. Cotidiano. Deslocamento. Ambiente-Escolar. Praticidade.

# SUMÁRIO

| 1 INTRODUÇÃO                               | 5  |
|--------------------------------------------|----|
| 2 METODOLOGIA                              | 6  |
| 3 FERRAMENTAS                              | 12 |
| 3.1 HTML5:                                 | 12 |
| 3.2 CSS3:                                  | 12 |
| 3.3 JavaScript:                            | 13 |
| 3.4 PHP:                                   | 14 |
| 3.5 MySQL:                                 | 15 |
| 3.6 Visual Studio Code:                    | 15 |
| 3.7 GitHub:                                | 16 |
| 4 DESENVOLVIMENTO                          | 17 |
| 4.1 Tela de Cadastro do site:              | 17 |
| 4.2 Tela do Usuário Cadastrado:            | 19 |
| 4.3 Tela de Login do site:                 | 21 |
| 4.4 Página inicial:                        | 22 |
| 4.5 Tela da Planta da Escola:              | 24 |
| 4.6 Tela dos Horários de Aula:             | 25 |
| 4.7 Tela dos Contatos dos Professores:     | 26 |
| 4.8 Tela com as Informações da Secretaria: | 27 |
| 4.9 Tela do ADM:                           | 28 |
| 4.10 Parte Responsiva da Tela inicial:     | 31 |
| 4.11 DER:                                  | 31 |
| 5 CONSIDERAÇÕES FINAIS                     | 33 |
| REFERÊNCIAS                                | 34 |

#### 1 INTRODUÇÃO

O uso de tecnologias digitais está se tornando cada vez mais difundido, impactando quase todos os aspectos da vida das pessoas, em especial a do jovem, tornando-se parte integrante de suas rotinas diárias, permitindo assim, o acesso a informações com mais rapidez e eficácia do que nunca. O autor Marcos Custódio, discorre sobre o fato de a tecnologia ter proporcionado avanços significativos na vida cotidiana, tornando muitas tarefas mais fáceis e eficientes:

> "As recentes tecnologias ocupam grande participação na vida de muitas pessoas, tornando muitos dependentes dela. Isso faz com que tenhamos a vida facilitada, sendo que esta tecnologia oferece diversos progressos no dia a dia. [...]A tecnologia está cada vez mais aperfeiçoada para facilitar a nova demanda cotidiana de todos!" (CUSTÓDIO, 2023, webpeak)

Desta forma, é possível identificar a importância do uso da tecnologia no dia a dia, principalmente em relação ao público jovem, que se faz mais presente em se tratando do assunto. Ainda desenvolvendo a argumentação do artigo anteriormente citado:

"[...]Muitas vezes, a necessidade que os jovens possuem do constante contado com a internet é confundido com vício, mas que passa ser uma conciliação tecnológica da mais velha exigência das pessoas, a comunicação. [...]" (CUSTÓDIO, 2023, webpeak).

O presente projeto tem por propósito orientar os alunos recém-chegados no instituto por meio da utilização da tecnologia mobile, facilitando assim, o deslocamento do usuário pelo ambiente escolar. A motivação da escolha do tema foi dada, ao observar que muitos estudantes, tanto os novatos quanto os veteranos, têm dificuldade em se localizar dentro da escola, assim como alguns funcionários.

#### 2 METODOLOGIA

Para o desenvolvimento, foram realizadas pesquisas bibliográficas no intuito de analisar qual tema se encaixaria melhor com a proposta. Por fim, decidiu-se que o tema seria relacionado aos aspectos negativos provocados pelo atraso dos alunos e funcionários.

Para validar e monitorar o projeto, considerando a relevância do tema, foi elaborado um questionário no Google Forms, com o objetivo de obter feedback sobre a orientação de deslocamento atual da escola, e como a plataforma otimizaria o cotidiano daqueles que frequentam o âmbito escolar. Após obter uma quantia considerável de acessos ao questionário, foi realizada a tabulação do retorno obtido com ele, como é possível observar nos gráficos a seguir:

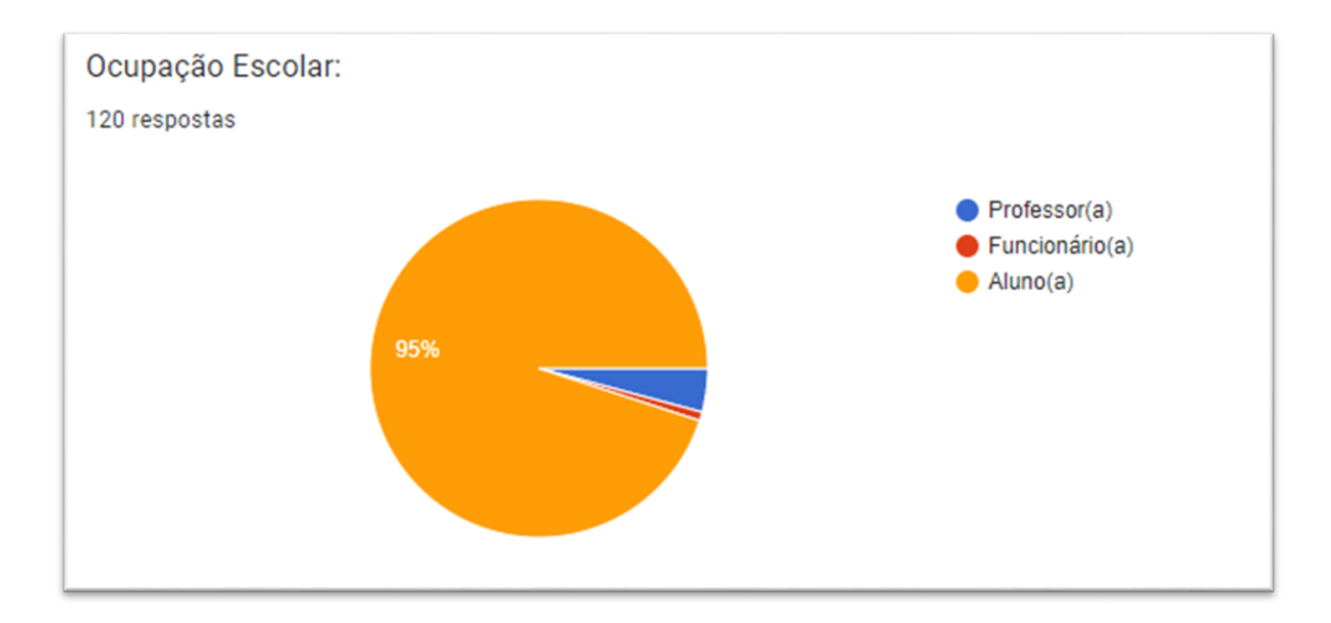

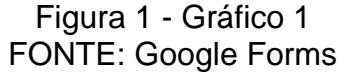

A pesquisa expõe que 95% daqueles que compõem a escola são alunos, 4,2% são professores e 0,8% são funcionários. Com essas informações, entende-se que, em se tratando de problemas com atrasos, os que mais sofrem com isso são os alunos, por serem os que se encontram em maior fluxo dentro da escola. Diante disso, conclui-se que se faz essencial o desenvolvimento de um meio portátil, no qual, será possível ter acesso aos horários de aula e orientações sobre trocas de salas.

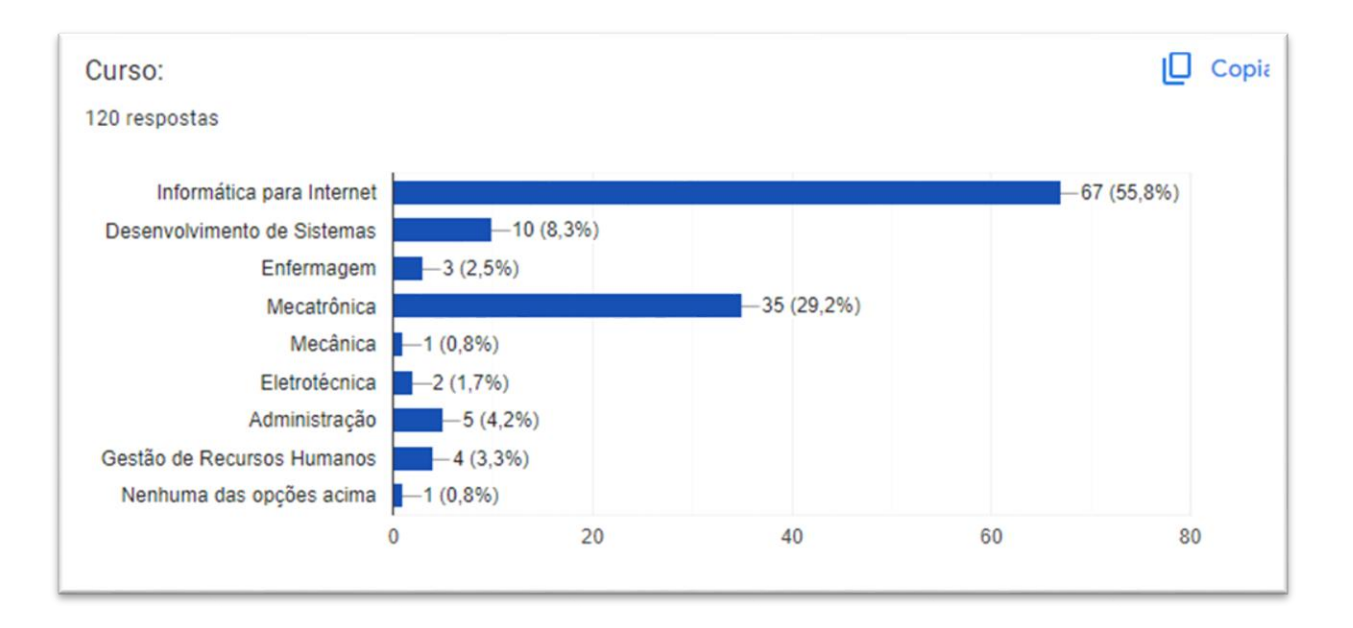

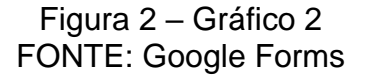

Diante desta imagem, é possível observar que cerca de 55,8% dos matriculados cursam Informática para Internet, 29,2% cursam Mecatrônica, 8,3% estão matriculados em Desenvolvimento de Sistemas, 4,2% cursam Administração, 3,3% estão cursando Gestão de Recursos Humanos, 2,5% estão matriculados no curso de Enfermagem, 1,7% cursam Eletrotécnica e 0,8% cursam Mecânica. A partir desses dados, é possível ter uma noção do fluxo de pessoas de diferentes cursos dentro do ambiente escolar, tornando-se notório como o uso de uma plataforma, que além de conter o horário de aulas também incluiria a planta escolar, auxiliaria na transitação dessas pessoas pela escola.

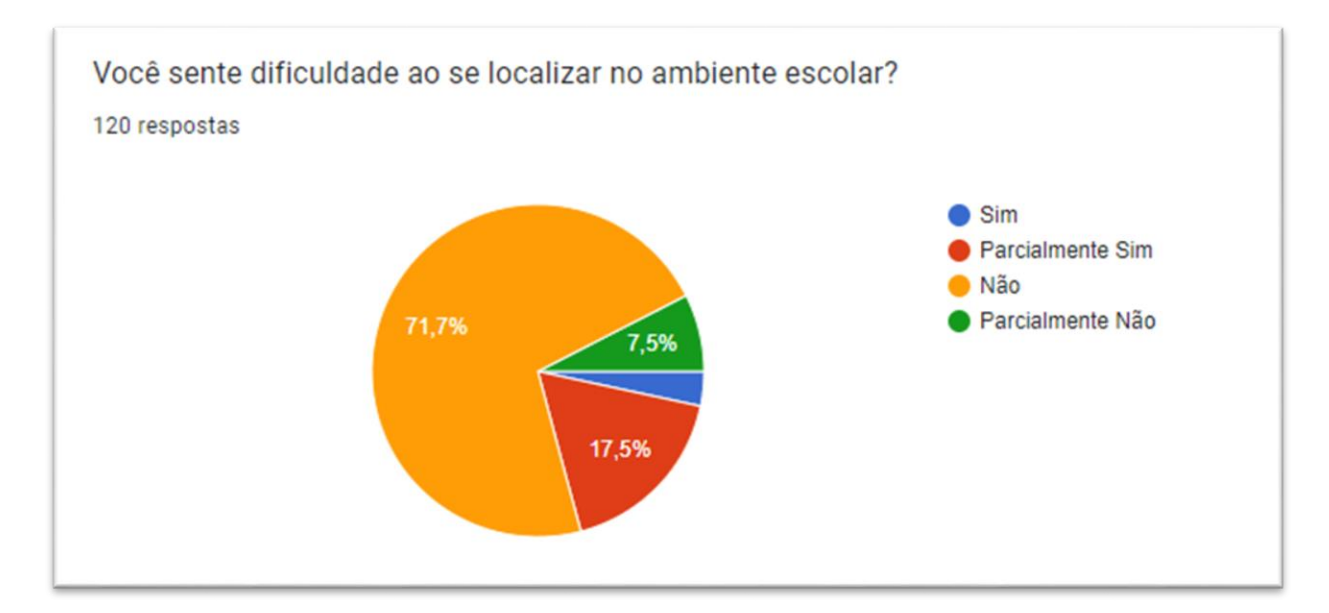

Figura 3 – Gráfico 3 FONTE: Google Forms

Perante a figura exposta acima, é notório que algumas pessoas apresentam dificuldade de se deslocar dentro do ambiente escolar, considerando que 17,5% responderam que sentem uma dificuldade razoável e 3,3% que não possuem facilidade para se deslocar. Por menor que seja a parcela de pessoas que encontram dificuldade ao transitar pelo instituto, ainda é algo que se faz presente, tornando necessário auxiliar aqueles que eventualmente necessitam.

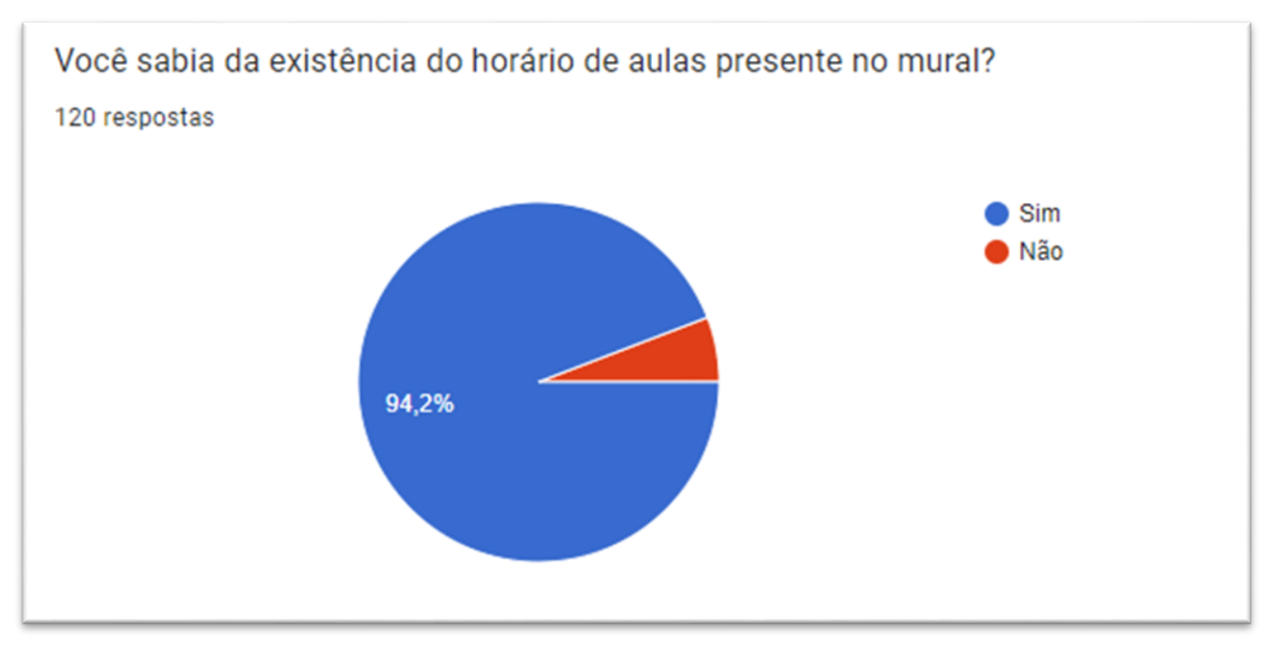

Figura 4 - Gráfico 4 FONTE: Google Forms

Os dados do gráfico acima, mostram que 94,2% das pessoas que responderam ao questionário, sabem da existência do horário de aulas presente do mural da escola, concluindo-se que sempre que surge alguma dúvida sobre os horários das aulas, é necessário se deslocar até lá, para se informar, tornando-se notório como o uso de uma plataforma com essas orientações, facilitaria o acesso a tais informações e auxiliaria na transitação de pessoas pela escola.

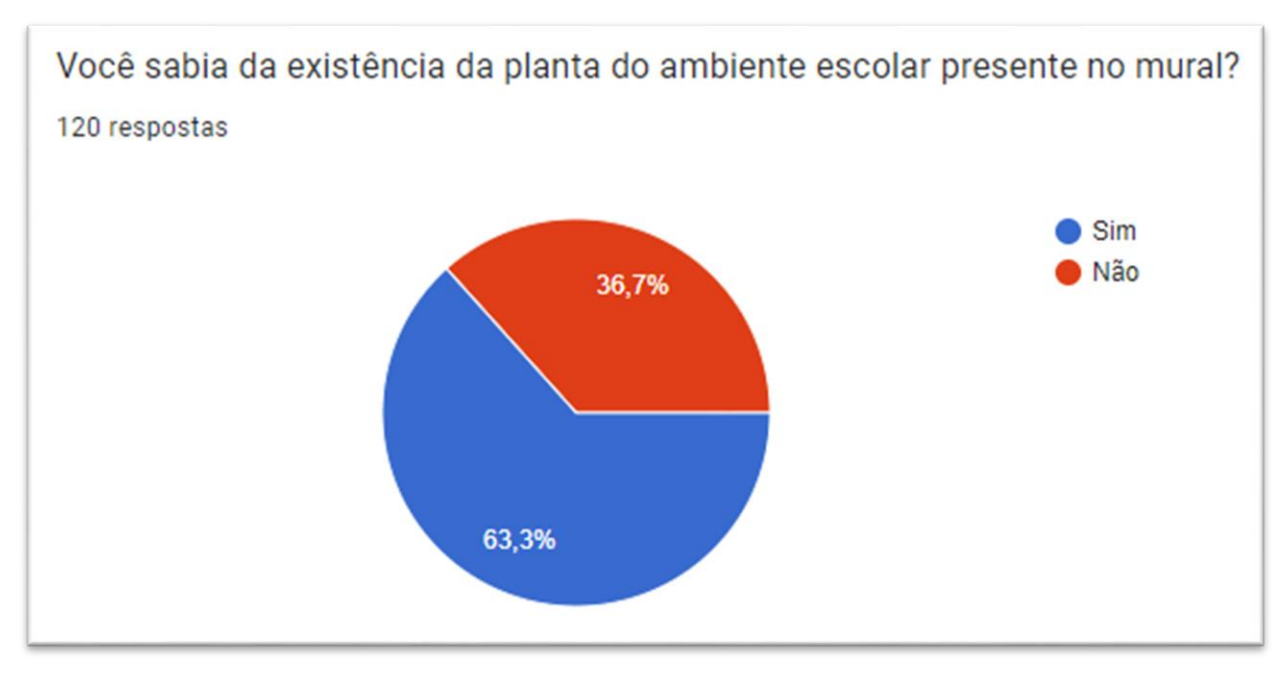

Figura 5 - Gráfico 5 FONTE: Google Forms

Os dados da imagem acima, exibe que 63,3% das pessoas que realizaram o questionário, sabem da existência da planta do ambiente escolar presente no mural da escola, concluindo-se que sempre que surge alguma dúvida sobre onde se encontra alguma sala, ou bloco, é necessário se deslocar até lá, para se informar, tornando-se notório como o uso de uma plataforma com essas orientações, facilitaria o acesso a tais informações e auxiliaria na transitação de pessoas pela escola.

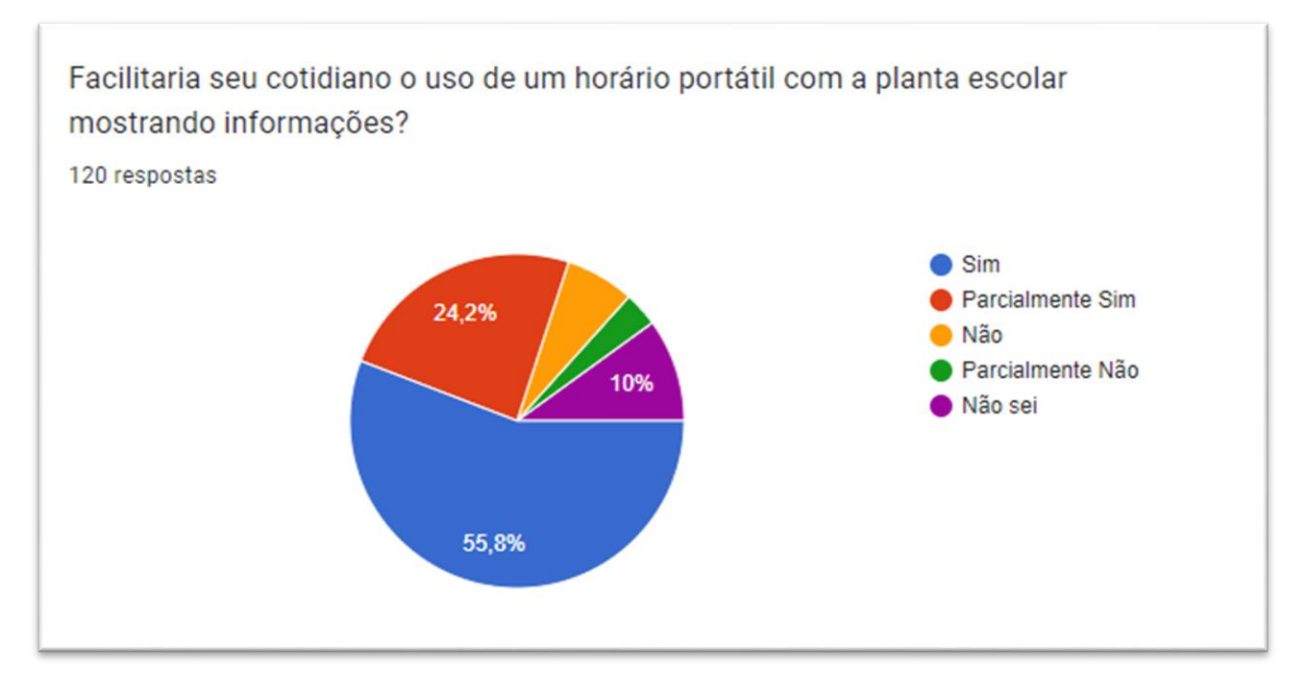

Figura 6 - Gráfico 6 FONTE: Google Forms

Na imagem exibida acima, é possível notar um feedback positivo em relação a como o uso de uma ferramenta com os horários de aulas e planta escolar portátil facilitaria o dia a dia daqueles que frequentam a escola, levando em conta que 55,8% das pessoas que responderam ao questionário confirmam que a ferramenta seria útil. Diante dessa constatação, certifica-se que a proposta de criação de um site informativo para a comunidade escolar Etec Sylvio de Mattos Carvalho- Matão, seria de grande utilidade para todos os usuários.

Realizou-se o esboço do site no intuito de dar forma ao projeto, colocando todas as ideias antes conversadas, no papel, formando aos poucos as características do site para iniciar a codificação.

As ferramentas para a elaboração do site foram selecionadas conforme as necessidades observadas durante o planejamento do projeto. Após finalizar a seleção das ferramentas, iniciou-se o desenvolvimento do site. Conforme a codificação era realizada, testes foram feitos a fim de certificar se a plataforma estava estável.

#### **3 FERRAMENTAS**

#### 3.1 HTML5:

O HTML5 (Hypertext Markup Language) é considerado uma linguagem de marcação, utilizada para estruturar e exibir conteúdo na web. Foi desenvolvido como um esforço colaborativo pelo World Wide Web Consortium (W3C) e outros grupos, sendo finalizado em 2014.

O HTML5 surgiu como uma resposta à necessidade crescente de uma linguagem mais avançada para a criação de conteúdo web interativo e multimídia. Seu desenvolvimento começou na década de 2000, buscando superar as limitações das versões anteriores do HTML e incorporar novos recursos.

Essa ferramenta foi utilizada para realizar a construção da estrutura da plataforma, com o objetivo de dar forma ao projeto.

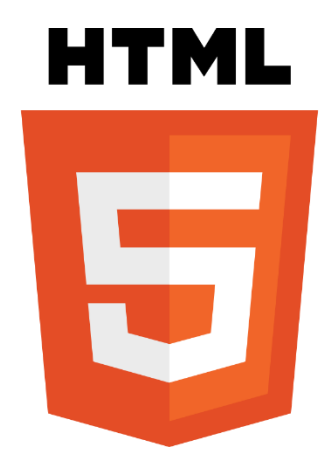

Figura 7 - Logo HTML FONTE: HTML

#### 3.2 CSS3:

O CSS3 (Cascading Style Sheets) é uma linguagem usada para estilizar a apresentação de documentos HTML (Hypertext Markup Language) e XML (Extensible Markup Language) na web. Ele foi desenvolvido pelo World Wide Web Consortium (W3C) e gradualmente implementado a partir de 1999, com a versão final sendo concluída em várias etapas, culminando em 2011.

Essa ferramenta é resultado da evolução das versões anteriores do CSS, sendo desenvolvido como resposta à necessidade de mais recursos de estilização e layout para acompanhar a crescente complexidade das páginas da web. A evolução do CSS3 ocorreu por meio de módulos, onde diferentes funcionalidades eram agrupadas e desenvolvidas separadamente, permitindo a implementação gradual desses recursos pelos navegadores.

Essa ferramenta foi utilizada para estilizar o layout da plataforma.

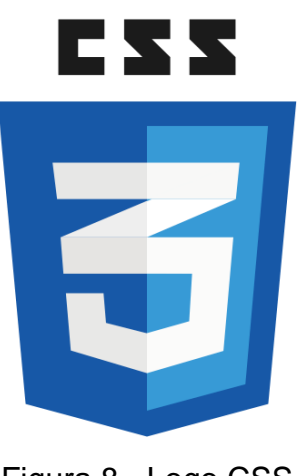

Figura 8 - Logo CSS FONTE: CSS

#### 3.3 JavaScript:

O JS (JavaScript) é uma linguagem de programação de alto nível, orientada a objetos e interpretada, principalmente utilizada para programação em navegadores web. Ela foi criada por Brendan Eich enquanto trabalhava na Netscape Communications e foi originalmente chamada de "LiveScript". Posteriormente, ela foi renomeada para JavaScript para capitalizar a popularidade da linguagem Java na época.

O JavaScript foi lançado em 1995 como parte do navegador Netscape Navigator 2.0, com o objetivo de adicionar interatividade e dinamismo às páginas da web.

Essa ferramenta foi utilizada para realizar algumas melhorias no layout da plataforma e acaba deixando o projeto mais interativo ao usuário.

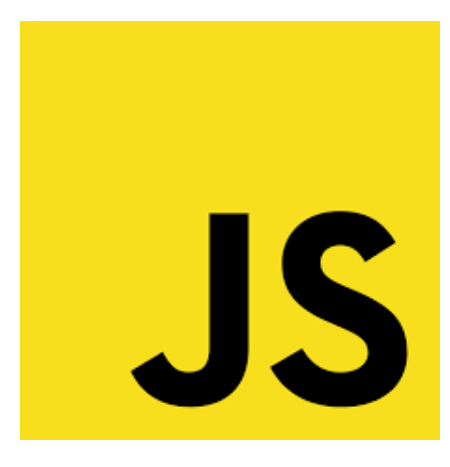

Figura 9 - Logo JavaScript FONTE: JavaScript

#### 3.4 PHP:

O PHP é uma linguagem de script de servidor amplamente utilizada para o desenvolvimento de aplicações web dinâmicas. Ele foi criado por Rasmus Lerdorf no início dos anos 1990 e inicialmente se chamava "Personal Home Page" (Página Pessoal), mas posteriormente foi renomeado para "PHP: Hypertext Preprocessor". O PHP evoluiu consideravelmente desde então.

Lerdorf reescreveu o projeto original e lançou como "PHP/FI" (Personal Home Page / Form Interpreter), que permitia a criação de formulários para coleta de dados.

À medida que mais funcionalidades foram adicionadas, o PHP evoluiu para uma linguagem de programação completa, capaz de gerar dinamicamente páginas web, processar formulários, acessar bancos de dados e muito mais.

Essa ferramenta foi utilizada como intermeio para ligar o HTML com o banco de dados.

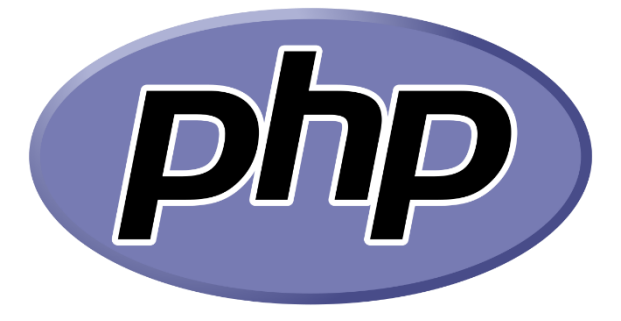

Figura 10 - Logo PHP FONTE: PHP O MySQL é um sistema de gerenciamento de banco de dados relacional (RDBMS) de código aberto amplamente utilizado. O MySQL foi criado na Suécia por suecos e um finlandês: David Axmark, Allan Larsson e Michael "Monty" Widenius, que têm trabalhado juntos desde a década de 1980.

O MySQL foi inicialmente desenvolvido por Michael Widenius e David Axmark na Suécia em 1994. Eles buscavam criar um sistema de banco de dados leve e rápido para aplicações web. Em 1995, o MySQL foi lançado publicamente e ganhou popularidade rapidamente devido à sua velocidade, confiabilidade e licença de código aberto.

Essa ferramenta foi utilizada para o gerenciamento do banco de dados.

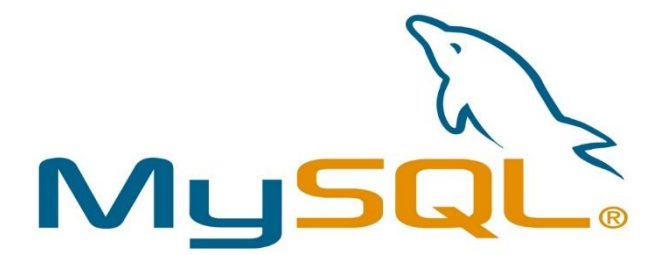

Figura 11 - Logo MySQL FONTE: MySQL

#### 3.6 Visual Studio Code:

O Visual Studio Code (VS Code) é um ambiente de desenvolvimento integrado (IDE) de código aberto desenvolvido pela Microsoft. O VS Code oferece um editor de código altamente funcional com recursos como realce de sintaxe, auto-completar, formatação automática, e suporte à depuração.

O Visual Studio Code foi lançado pela Microsoft em abril de 2015. Ele foi projetado como um ambiente de desenvolvimento leve e altamente personalizável, destinado a atender às necessidades de uma ampla variedade de desenvolvedores.

Essa ferramenta foi utilizada para realizar o desenvolvimento da estrutura do código da plataforma.

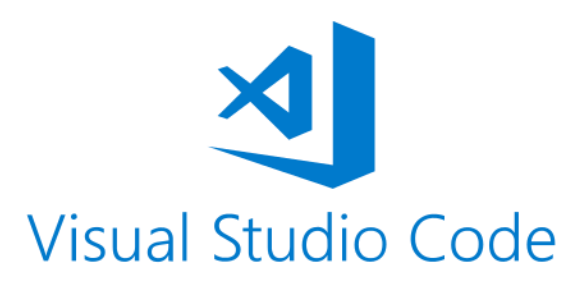

Figura 12 - Logo Visual Studio Code FONTE: Visual Studio Code

#### 3.7 GitHub:

O GitHub é uma plataforma de hospedagem e colaboração para controle de versão e desenvolvimento de software, além de ser uma plataforma social para programadores. Aqui está um resumo da sua história e funcionalidade. O GitHub foi fundado por Chris Wanstrath, Tom Preston-Werner, e PJ Hyett em abril de 2008. Sua missão era criar uma plataforma que facilitasse a colaboração entre desenvolvedores de software usando o Git, um sistema de controle de versão distribuído criado por Linus Torvalds.

O GitHub usa o Git como sistema de controle de versão, permitindo que desenvolvedores acompanhem as mudanças em seu código-fonte ao longo do tempo. Isso facilita a colaboração e ajuda a evitar conflitos em projetos de software.

Essa ferramenta foi utilizada para armazenar os arquivos do desenvolvimento do projeto e lançar atualizações em tempo real através do prompt de comando.

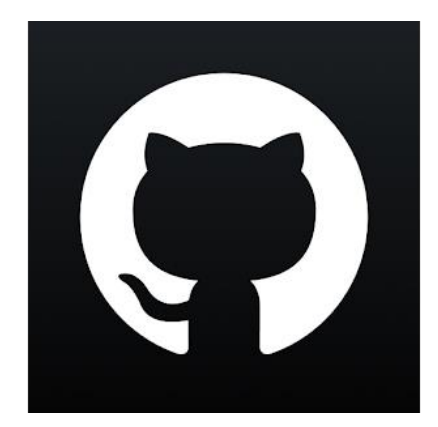

Figura 13 - Logo GitHub FONTE: GitHub

#### **4 DESENVOLVIMENTO**

Durante a modelagem do protótipo do site, foi feito um Brainstorming para o desenvolvimento da identidade visual do projeto, visando o objetivo por meio da logo e paleta de cores final. Formou-se o modelo que mais se adequa à comunicação requerida para o nicho pretendido e realizou-se à escrita dos códigos para a formação do site.

#### 4.1 Tela de Cadastro do site:

Foi implementado uma tela de cadastro, visto que será necessário fazer login ao acessar o site.

Ao se cadastrar será preciso selecionar o seu papel no ambiente escolar, em seguida, inserir nome, RM (Registro de Matrícula) e senha, para que o usuário seja catalogado no banco de dados e já possa logar normalmente da próxima vez que for acessar o site.

O design é bem intuitivo, indicando onde devem ser inseridas as informações requisitadas, além de conter ícones bem sugestivos, facilitando a compreensão dos usuários ao se registrarem. A página também oferece visualização em "Modo Noturno", que está sendo representado pelo ícone de Lua, localizada a direita de "Cadastro", de modo a alterar a paleta de cores da página, para cores menos saturadas e mais escuras.

| Pressione F11 para sair do modo tela cheia |
|--------------------------------------------|
| Oudester                                   |
|                                            |
| Sanha                                      |
| Aluno<br>Cadastrar                         |
|                                            |
|                                            |

Figura 14 – Tela de Cadastro (MODO CLARO) FONTE: Arquivo Pessoal

| Pressione [F1] para sair do modo tela cheia                             |
|-------------------------------------------------------------------------|
| Cadastro * Nome  Nome  Nome  Senie  Senie  Jú possul uma conta?  Jútura |
| Codastror                                                               |

Figura 15 - Tela de Cadastro (MODO ESCURO) FONTE: Arquivo Pessoal

#### 4.2 Tela do Usuário Cadastrado:

Se o processo de cadastro for bem-sucedido, ao finalizar, será exibido na tela a frase "Cadastro realizado com sucesso!", logo acima do campo "nome".

A página também oferece visualização em "Modo Noturno", que está sendo representado pelo ícone de Lua, localizada a direita de "Cadastro", de modo a alterar a paleta de cores da página, para cores menos saturadas e mais escuras.

| Pressione F11 para sair do modo tela cheia |
|--------------------------------------------|
|                                            |
|                                            |
|                                            |
| <u>Cad</u> astro 4                         |
| Cadastro realizado com sucesso!            |
| Nome                                       |
| ±                                          |
| RM                                         |
| Senha                                      |
| P                                          |
| Já possui uma conta?                       |
| Aluno                                      |
| Cadastrar                                  |
|                                            |
|                                            |
|                                            |
|                                            |
|                                            |

Figura 16 - Tela do Usuário Cadastrado (MODO CLARO) FONTE: Arquivo Pessoal

| Pressione [F11] para sair do modo tela cheia |
|----------------------------------------------|
| Cadastro *                                   |
| Cadastro realizado com sucesso!              |
| senha<br>Jă possul uma conta?                |
| Aluno Codastrar                              |
|                                              |

Figura 17 - Tela do Usuário Cadastrado (MODO ESCURO) FONTE: Arquivo Pessoal

#### 4.3 Tela de Login do site:

A tela de login apresenta um design simples e objetivo para compreensão dos utilizadores, sendo necessário que o usuário forneça o RM (Registro de Matrícula) e senha registrada ao realizar o cadastro. Também é disponibilizado na página a opção de redefinir a senha no caso de o usuário não lembrar. Além disso, na parte visual é possível alterar a página para uma paleta de cores mais escura em "Modo Noturno", representado por um ícone de Lua.

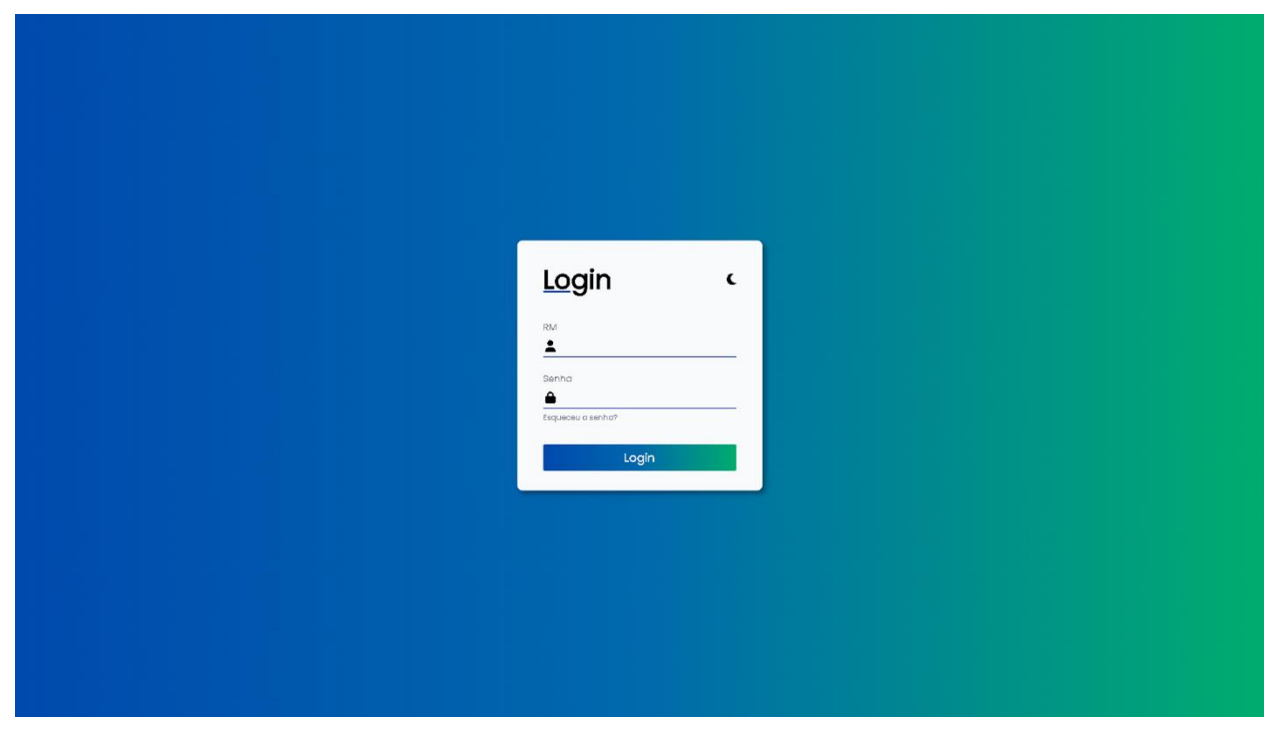

Figura 18 - Tela de Login (MODO CLARO) FONTE: Arquivo Pessoal

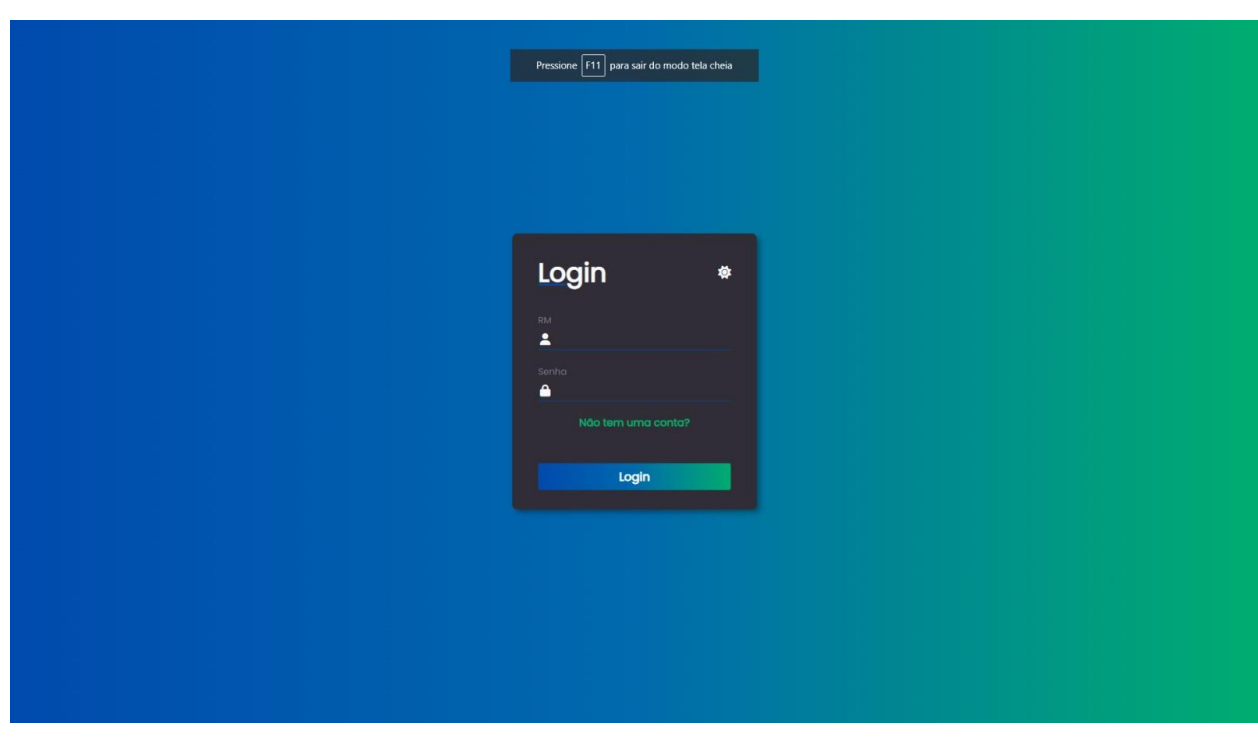

Figura 19 - Tela de Login (MODO ESCURO) FONTE: Arquivo Pessoal

#### 4.4 Página inicial:

Nesta página serão exibidas as informações institucionais para encaminhar os alunos até suas devidas salas, instruindo-os com a planta da escola, que mostrará todas as salas divididas em blocos, e a sala selecionada pelo usuário aparecerá em destaque na planta.

Também será mostrado o horário de aula do usuário, entregando informações como: sala (número); professores e matérias.

Informações como E-mail dos professores (Institucional ou não-Institucional) e o número de contato dos docentes também estarão disponíveis na plataforma, para que o usuário consiga contatar seus professores fora do horário de aula, no caso de alguma dúvida sobre a matéria e/ou atividade em questão.

Além disso, informações como horário de funcionamento da secretaria, telefone para contato e E-mail, também serão disponibilizados na plataforma.

A tela inicial dos funcionário, difere-se da tela inicial dos alunos e professores, a qual exibe apenas a planta da escola e os horários de aulas de cada turma.

| EASTEC |                                                                                                 | н                                                                                                    | OME PLANTA DA ESCOLA                                                                                                    | HORÁRIOS                                        | CONTATO DOS PROFESSORES                                                                                                    | INFORMAÇÕES DA SECRETARIA | SAIR |
|--------|-------------------------------------------------------------------------------------------------|----------------------------------------------------------------------------------------------------|----------------------------------------------------------------------------------------------------|-------------------------------------------------|----------------------------------------------------------------------------------------------------|---------------------------|------|
|        | Seja b                                                                                          | em-vindo(a) à Página                                                                                                 | Inicial, Miguel K                                                                                                    | auã de                                          | Pietro!                                                                                                    |                           |      |
|        | Planta da Escola<br>Todos os espaços da escola sob<br>um único aspecto.<br>Ver Planta da Escola | Con sua grade curicular sempre<br>em mãos, é mais facil se manter<br>atualizado das mudanças no<br>horário de aulas. | Contato de<br>Professore<br>No caso de alguma de<br>repentina relacionada a<br>possível contatar os prof<br>fora do horario de o | OS<br>SS<br>úvida a cula, é<br>fessores<br>ula. | i<br>Informações<br>Secretaria<br>Ver a horário de funcioname<br>quais decarções e docume<br>importantes é possível adquir<br>secretária. | nto e<br>intos<br>fir na  |      |

Figura 20 – Página Inicial (ALUNOS E PROFESSORES) FONTE: Arquivo Pessoal

| EASOTEC | Pressione F11 para                                  | sair do modo tela cheia                                                                                               | HOME | PLANTA DA ESCOLA | HORÁRIOS | SAIR |
|---------|-----------------------------------------------------|----------------------------------------------------------------------------------------------------|------|------------------|----------|------|
|         | seja pern-vindo(d)                                  | a ragina iniciai, rata!                                                                                               |      |                  |          |      |
|         |                                                     |                                                                                                    |      |                  |          |      |
|         |                                                     |                                                                                                    |      |                  |          |      |
|         | 7                                                   | Ŀ                                                                                                    |      |                  |          |      |
|         | Planta da Escola                                    | Horários                                                                                                    |      |                  |          |      |
|         | Todos os espaços da escola sob<br>um único aspecto. | Com sua grade curricular sempre<br>em mãos, é mais facil se manter<br>atualizado das mudanças no<br>horário de aulas. |      |                  |          |      |
|         | Ver Planta da Escola                                | Ver Horários                                                                                                    |      |                  |          |      |
|         |                                                     |                                                                                                    |      |                  |          |      |
|         |                                                     |                                                                                                    |      |                  |          |      |

Figura 21 – Página Inicial (FUNCIONÁRIOS) FONTE: Arquivo Pessoal

#### 4.5 Tela da Planta da Escola:

A página da planta escolar, apresentará uma descrição, indicando ao usuário que para baixar a planta da escola é necessário clicar no botão abaixo, fazendo com que seja possível acessá-la facilmente sempre que sentir necessário.

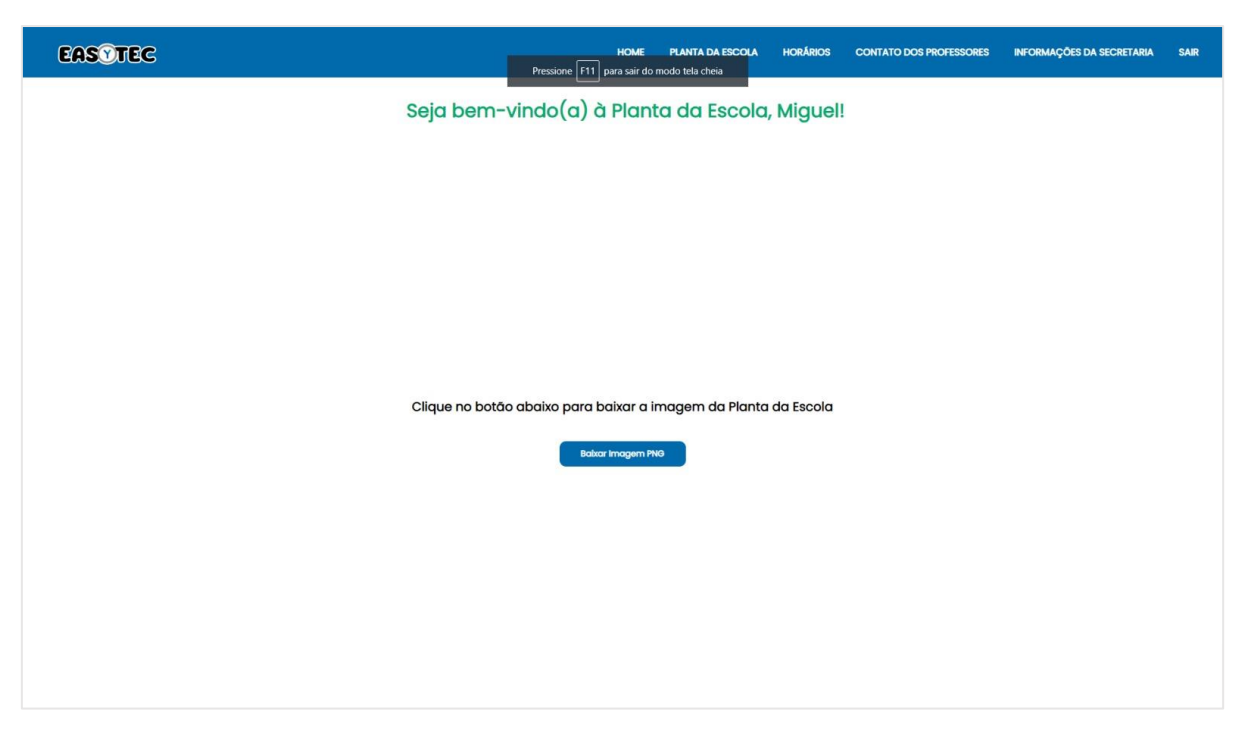

Figura 22 – Tela da Planta da Escola FONTE: Arquivo Pessoal

### 4.6 Tela dos Horários de Aula:

Nesta página, será exibido o horário de aula do usuário, entregando informações como: sala (número); professores e matérias.

| EASTEC                |                        | Pressione F11 para    | HOME PLANTA DA ESCOLA HORÁR<br>a sair do modo tela cheia | IOS CONTATO DOS PROFESSORES | INFORMAÇÕES DA SECRETARIA SAIR |
|-----------------------|------------------------|-----------------------|----------------------------------------------------------|-----------------------------|--------------------------------|
|                       |                        | Seja bem-vindo a      | os Horários, Miguel!                                     |                             |                                |
|                       |                        | 3A2 -                 | Lado A                                                   |                             |                                |
| Hora                  | Segunda-feira          | Terça-feira           | Quarta-feira                                             | Quinta-feira                | Sexta-feira                    |
| 07:10                 | Marcelo(Espanhol)      | Gabriel(Matemática)   | Leandro(MCN)                                             | Edvaldo(Ed.Fisica)          | Alexandre(Inglês)              |
| 08:00                 | Marcelo(Espanhol)      | Gabriel(Matemática)   | Leandro(MCN)                                             | Edvaldo(Ed.Fisica)          | Alexandre(inglēs)              |
| 08:50                 | Sano(LPMM)             | Mayara(Química)       | Leandro(MCN)                                             | Rosana(ECO)                 | Vanessa(Geografia)             |
| Intervalo(9:40)       | Intervalo(9:40)        | Intervalo(9:40)       | Intervalo(9:40)                                          | Intervalo(9:40)             | Intervalo(9:40)                |
| 10:00                 | Sano(LPMM)             | Luís(P.D.T.C.C)       | Samael(OI)                                               | Vanessa(Geografia)          | Fábio(LPL)                     |
| 10:50                 | Sano(LPMM)             | Luís(P.D.T.C.C)       | Samael(OI)                                               | Vanessa(Geografia)          | Cristina(História)             |
| Almoço(11:40 - 13:00) | Almoço(11:40 - 13:00)  | Almoço(11:40 - 13:00) | Almoço(11:40 - 13:00)                                    | Almoço(11:40 - 13:00)       | Almoço(11:40 - 13:00)          |
| 13:00                 | Fábio(LPL)             | Fernando(Física)      | Fábio(LPL)                                               | Rogério(AUT II)             | Gabriel(Matemática)            |
| 13:50                 | Ana Carolina(Biologia) | Fernando(Física)      | Rogério(SAE)                                             | Rogério(AUT II)             | Fábio(LPL)                     |
| 14:40                 | Gabriel(Matemática)    | Mayara(Química)       | Rogério(SAE)                                             | Rogério(AUT II)             | Ana Carolina (Biologia)        |
|                       |                        | 3A2 -                 | Lado B                                                   |                             |                                |
| Hora                  | Segunda-feira          | Terça-feira           | Quarta-feira                                             | Quinta-feira                | Sexta-feira                    |
| 07:10                 | Marcelo(Espanhol)      | Gabriel(Matemática)   | Rogério(AUT II)                                          | Edvaldo(Ed.Física)          | Alexandre(Inglês)              |
| 08:00                 | Marcelo(Espanhol)      | Gabriel(Matemática)   | Rogério(AUT II)                                          | Edvaldo(Ed.Física)          | Alexandre(Inglês)              |
| 08:50                 | Leandro(MCN)           | Mayara(Química)       | Rogério(AUT II)                                          | Rosana(ECO)                 | Vanessa(Geografia)             |

Figura 23 – Tela dos Horários de Aula FONTE: Arquivo Pessoal

#### 4.7 Tela dos Contatos dos Professores:

Esta página conterá Informações como E-mail dos professores (Institucional ou não-Institucional) e o número de contato dos docentes também estarão disponibilizados, para que o usuário consiga contatar seus professores fora do horário de aula, no caso de alguma dúvida sobre a matéria e/ou atividade em questão.

EASTEC

HOME PLANTA DA ESCOLA HORARIOS CONTATO DOS PROFESSORES INFORMAÇÕES DA SECRETARIA SA

#### Contato dos Professores

#### Seja bem-vindo ao Contato dos Professores, Miguelzin!

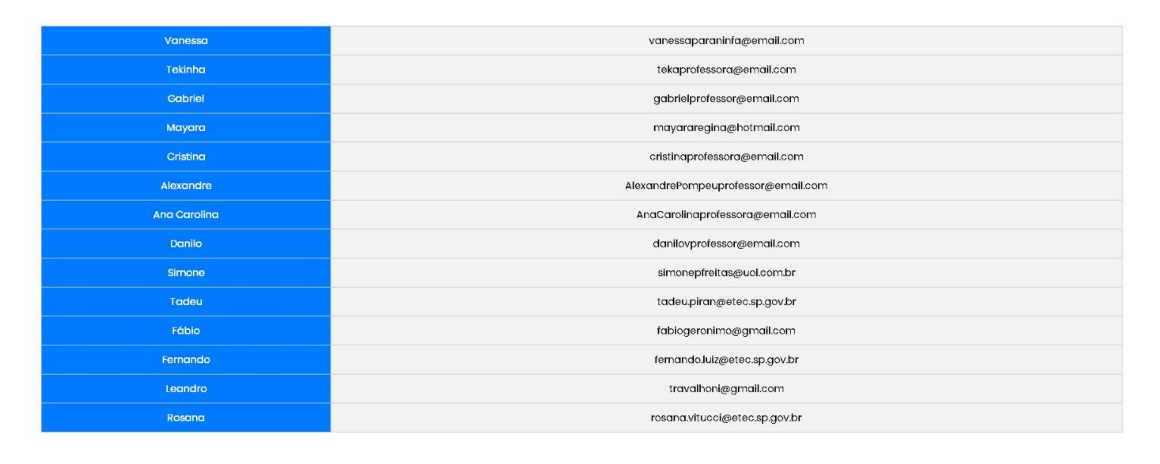

© 2023 Etec Sylvio de Mattos Carvalho | Desenvolvido por Miguel Kauã de Pietro

Figura 24 – Tela dos Contatos dos Professores FONTE: Arquivo Pessoal

### 4.8 Tela com as Informações da Secretaria:

Nesta página serão exibidas informações como horário de funcionamento da secretaria, telefone para contato, E-mail e endereço, podendo ser visualizado também as respectivas funções, as quais, cada um dos funcionários da equipe que trabalham no local é responsável, apresentando cada um dos serviços oferecidos

| Bem-vindo as Informações da secretaria, Miguel! | IR |
|-------------------------------------------------|----|
| Informações de Contato:                         |    |
| Informações de Contato:                         |    |
| Informações de Contato:                         |    |
| Informações de Contato:                         |    |
|                                                 |    |
| Endereço: Endereço da escola                    |    |
| Telefone: Número de telefone da secretaria      |    |
| E-mail: Endereço de e-mail da secretaria        |    |
|                                                 |    |
|                                                 |    |
|                                                 |    |
|                                                 |    |
|                                                 |    |

Figura 25 – Tela com as Informações da Secretaria FONTE: Arquivo Pessoal

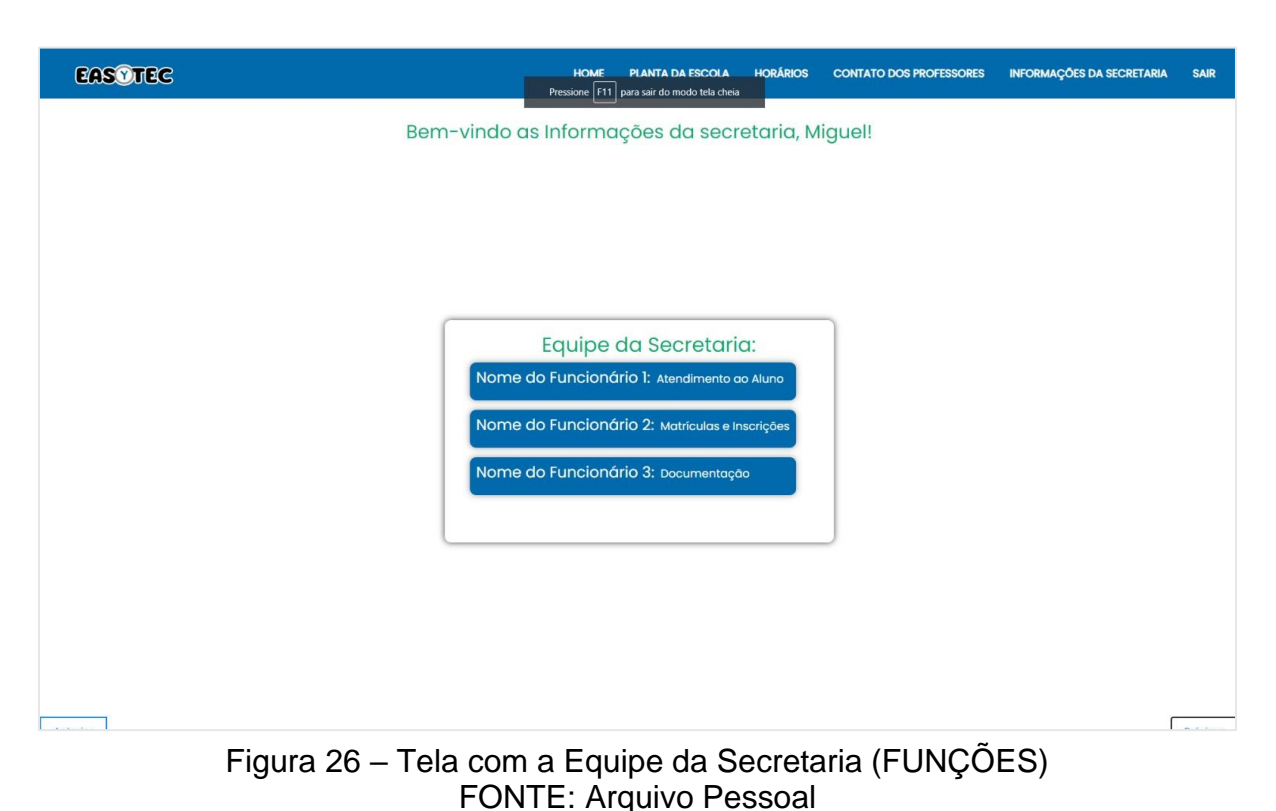

| EASTEC | HOME PLANTA DA ESCOL<br>Pressione F111 para sair do modo tela c | A HORÁRIOS       | CONTATO DOS PROFESSORES | INFORMAÇÕES DA SECRETARIA | SAIR       |
|--------|-----------------------------------------------------------------|------------------|-------------------------|---------------------------|------------|
|        | Bem-vindo as Informações da se                                  | cretaria, N      | liguel!                 |                           |            |
|        |                                                                 |                  |                         |                           |            |
|        |                                                                 |                  |                         |                           |            |
|        |                                                                 |                  |                         |                           |            |
| ĺ      | Serviços Oferecid                                               | os:              |                         |                           |            |
|        | Matrículas e Inscrições: Informações sobre o proces             | so de matrícula  | e inscrições.           |                           |            |
|        | Atendimento ao Aluno: Suporte para alunos em que                | stões administre | ativas.                 |                           |            |
|        | Informações aos Pais Respostas e assistência aos p              | ais e responsáve | is.                     |                           |            |
|        |                                                                 |                  |                         |                           |            |
|        |                                                                 |                  |                         |                           |            |
|        |                                                                 |                  |                         |                           |            |
|        |                                                                 |                  |                         |                           |            |
|        |                                                                 |                  |                         | Г                         | P. f. June |

Figura 27 – Tela dos Serviços Oferecidos FONTE: Arquivo Pessoal

#### 4.9 Tela do ADM:

As funções associadas a essa tela, determinam o propósito das ações que um usuário administrativo pode realizar, sendo visualizavel apenas aos usuarios que possuem essa função.

As funções do ADM incluem, permitir o acesso dos usarios a plataforma e tambem desativa-lo, fazendo com que o usuario não consiga mais acessar o site.

Além disso, também é possivel promover outros usuarios ao cargo de administrador e também rebaixa-los.

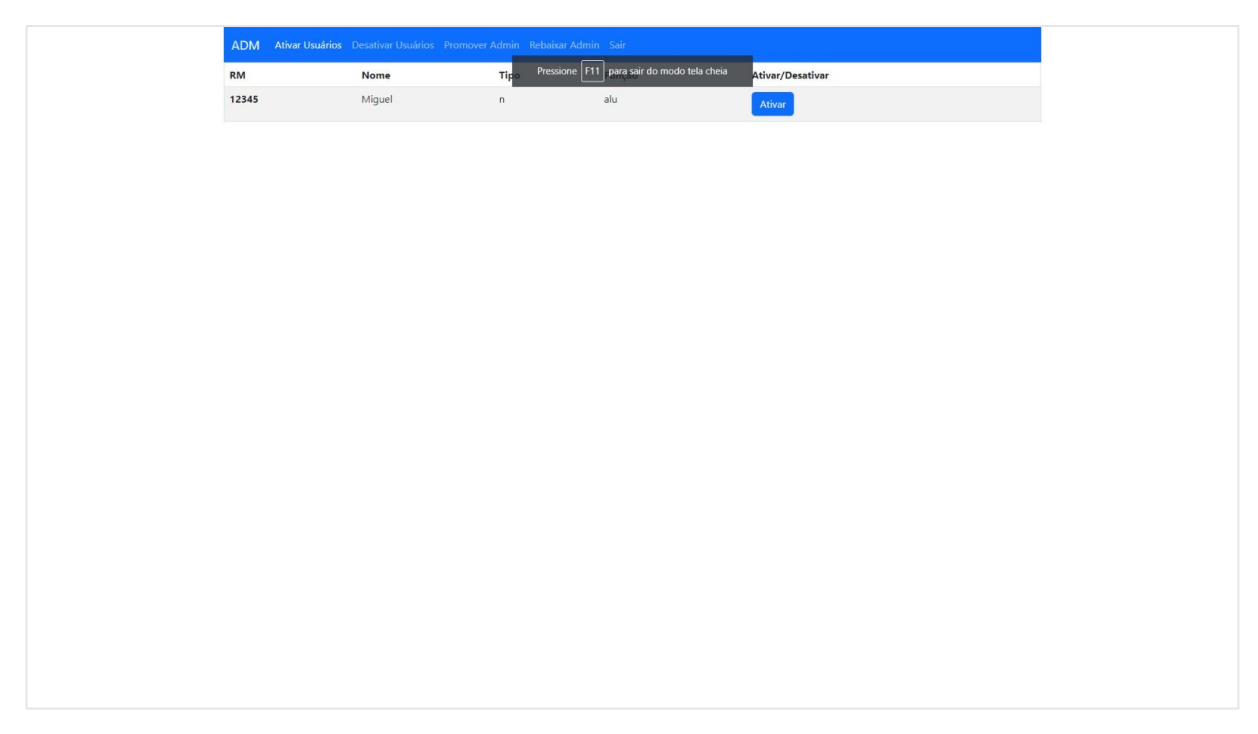

Figura 28 – Tela do ADM (LIBERAR ACESSO) FONTE: Arquivo Pessoal

Figura 29 – Tela do ADM (REMOVER ACESSO) FONTE: Arquivo Pessoal

| ADM Ati | ivar Usuários Desativar Usuários Prom | over Admin Rebaixar Admin | Sair                         |                   |  |
|---------|---------------------------------------|---------------------------|------------------------------|-------------------|--|
| RM      | Nome                                  | Pressione F11             | para sair do modo tela cheia | Promover/Rebaixar |  |
| 222     | guina do astral                       | s                         | alu                          | Promover          |  |
| 444     | rata                                  | s                         | ter                          | Promover          |  |
| 58362   | Vanessa                               | s                         | pro                          | Promover          |  |
| 79415   | Tekinha                               | s                         | pro                          | Promover          |  |
|         |                                       |                           |                              |                   |  |
|         |                                       |                           |                              |                   |  |
|         |                                       |                           |                              |                   |  |
|         |                                       |                           |                              |                   |  |
|         |                                       |                           |                              |                   |  |
|         |                                       |                           |                              |                   |  |
|         |                                       |                           |                              |                   |  |
|         |                                       |                           |                              |                   |  |
|         |                                       |                           |                              |                   |  |
|         |                                       |                           |                              |                   |  |
|         |                                       |                           |                              |                   |  |
|         |                                       |                           |                              |                   |  |
|         |                                       |                           |                              |                   |  |
|         |                                       |                           |                              |                   |  |

## Figura 30 – Tela do ADM (PROMOVER A ADMINISTRADOR) FONTE: Arquivo Pessoal

| ADM At | ivar Usuários Desa | itivar Usuários | Promover Admin | Rebaixar Admin Sair                     |
|--------|--------------------|-----------------|----------------|-----------------------------------------|
| RM     | Nome               | Тіро            | Função         | Rebaixar/Promover                       |
| 19190  | Cristian           | s               | adm            | Professor Aluno Funcionário Tercerizado |
| 32254  | Amanda             | s               | adm            | Professor Aluno Funcionário Tercerizado |
|        |                    |                 |                |                                         |
|        |                    |                 |                |                                         |
|        |                    |                 |                |                                         |
|        |                    |                 |                |                                         |
|        |                    |                 |                |                                         |
|        |                    |                 |                |                                         |
|        |                    |                 |                |                                         |
|        |                    |                 |                |                                         |
|        |                    |                 |                |                                         |
|        |                    |                 |                |                                         |
|        |                    |                 |                |                                         |
|        |                    |                 |                |                                         |
|        |                    |                 |                |                                         |
|        |                    |                 |                |                                         |
|        |                    |                 |                |                                         |
|        |                    |                 |                |                                         |
|        |                    |                 |                |                                         |
|        |                    |                 |                |                                         |

Figura 31 – Tela do ADM (REBAIXAR ADMINISTRADOR) FONTE: Arquivo Pessoal

#### 4.10 Parte Responsiva da Tela inicial:

A tela inicial responsiva é como a página será visualizada pelo celular e por outros dispositivos mobiles e suas funcionalidades serão as mesmas que o tópico descrito acima.

| Dimensions: Responsive * 539 x 👘 100% * No throatling * 🔗                      | : 🖾 🔊 – 😵 : 🗙                                                                |
|--------------------------------------------------------------------------------|------------------------------------------------------------------------------|
|                                                                                |                                                                              |
| FASTIFIC                                                                       |                                                                              |
|                                                                                |                                                                              |
|                                                                                | ··· Forain: so<br>Forain: so<br>Forain: so                                   |
|                                                                                |                                                                              |
|                                                                                |                                                                              |
| Planta da Escola                                                               |                                                                              |
|                                                                                | <pre>cscript type="module" src="htt<br/>ps://unpkg.com/ionicons@7.1.0;</pre> |
| Todos os espaços da escula sob um<br>úlcica senento                            |                                                                              |
|                                                                                | <pre>cscript nonodule src='https://<br/>unpkg.com/ionicons07.1.0/dist;</pre> |
|                                                                                |                                                                              |
| Ver Planta da Escola                                                           |                                                                              |
|                                                                                |                                                                              |
|                                                                                |                                                                              |
|                                                                                |                                                                              |
|                                                                                |                                                                              |
|                                                                                |                                                                              |
|                                                                                |                                                                              |
| Horários                                                                       |                                                                              |
| notatios                                                                       |                                                                              |
| Com sua grade curricular sempre                                                |                                                                              |
| enti matos, en unas taca se en transes<br>atualizado das mutalenças no horário |                                                                              |
| de aulas.                                                                      |                                                                              |
|                                                                                |                                                                              |
| VerHorários                                                                    |                                                                              |
|                                                                                |                                                                              |
|                                                                                |                                                                              |
|                                                                                |                                                                              |
|                                                                                |                                                                              |
|                                                                                |                                                                              |
| Home Planta Horários Contat Info Sair                                          | Styles Computed Layout >>                                                    |
|                                                                                | Filter : hov . cls + 🖓 🗹 🔅                                                   |

Figura 32 – Tela Inicial (RESPONSIVA) FONTE: Arquivo Pessoal

#### 4.11 DER:

O DER (Diagrama Entidade-Relacionamento) é o resultado visual do processo de criação das entidades, atributos e relacionamentos no banco de dados.

Como é possível observar na imagem abaixo, este diagrama possui cinco tabelas, sendo elas: cadastro, usuários, professores, funcionários e terceirizados, não possuindo nenhum tipo de relacionamento entre elas.

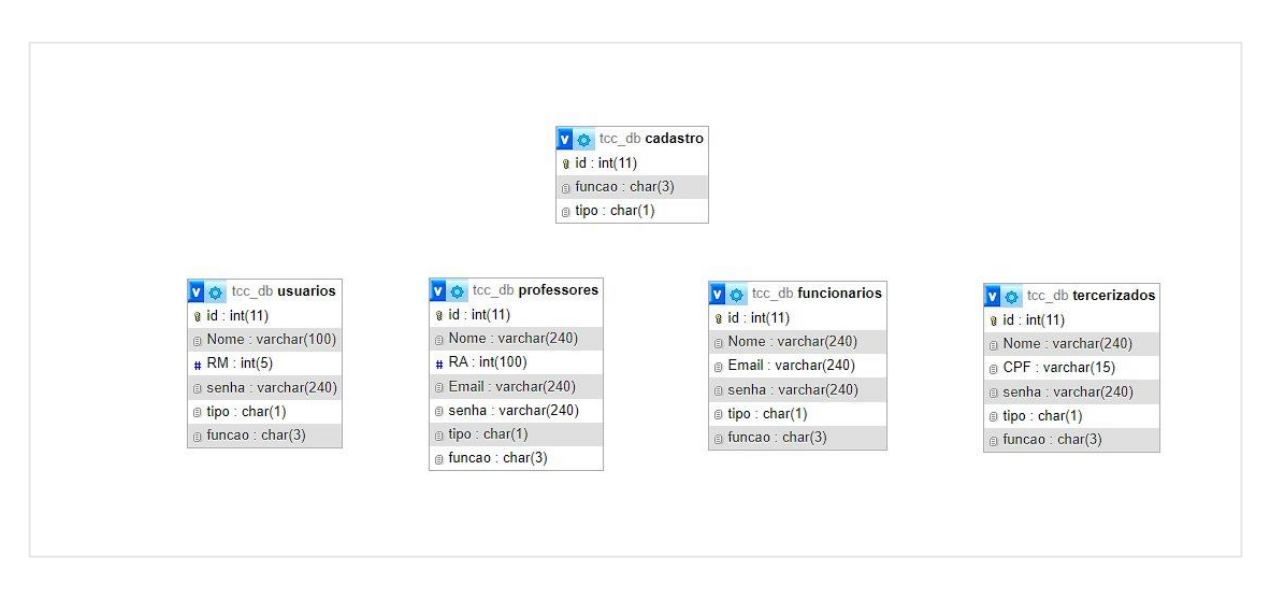

Figura 33 – DER FONTE: Arquivo Pessoal

#### **5 CONSIDERAÇÕES FINAIS**

Ao longo do desenvolvimento do site, evidenciou-se como a plataforma trará melhorias na maneira como os usuários se deslocam pelo ambiente escolar, assim como ajudará a diminuir os casos de atraso por parte de alunos e professores.

A página auxiliará todos os usuários que sintam alguma dificuldade de se localizar dentro da escola e/ou queiram verificar o horário de aulas de forma rápida e prática.

O site foi pensado e desenvolvido de modo a visar pela praticidade, presando por facilitar o cotidiano dos usuários com o uso daquilo que já está implementado no dia a dia de cada um, a tecnologia mobile.

O processo de desenvolvimento da plataforma, possibilitou o aprofundamento dos conhecimentos práticos de cada uma das ferramentas utilizadas, assim como contribuiu para exercitar a capacidade de trabalho em grupo de cada um.

#### REFERÊNCIAS

ALMEIDA, Carlos. Educação pós-pandemia: como a tecnologia transformou o setor e quais as oportunidades. **ABMES Blog**, 22 jan. 2021. Disponível em: https://abmes.org.br/blog/detalhe/18144/educacao-pos-pandemia-como-atecnologia-transformou-o-setor-e-quais-as-oportunidades. Acesso em: 15 mar. 2023.

ANDRADE, Sabrina. Por que fazer o uso de celular em sala de aula?. **Imaginie**, 11 maio. 2022. Disponível em: https://educacao.imaginie.com.br/uso-de-celular-em-sala-de-

aula/#:~:text=O%20uso%20de%20celular%20em%20sala%20de%20aula%20por%2 0muito,muito%20no%20processo%20de%20aprendizagem. Acesso em: 15 mar. 2023.

CUSTÓDIO, Marcos. Como a tecnologia facilita seu dia-a-dia. **WebPeak**, 09 jan. 2023. Disponível em: https://www.webpeak.com.br/blogs/como-a-tecnologia-facilita-seu-dia-a-dia. Acesso em: 15 mar. 2023.

D'MASCHIO, Ana Luísa. Pós-pandemia, como está o uso da tecnologia nas escolas públicas?. **Porvir**, 19 dez. 2022. Disponível em: https://porvir.org/pos-pandemia-como-esta-o-uso-da-tecnologia-nas-escolas

publicas/#:~:text=Entre%20os%20n%C3%BAmeros%20revelados%2C%2081,a%20t ecnologia%20na%20pr%C3%A1tica%20pedag%C3%B3gica. Acesso em: 15 mar. 2023.

MELLO, Daniel. Celular é usado por 82% das crianças e adolescentes para acessar internet. **Agência Brasil**, 28 jul. 2015. Disponível em: https://agenciabrasil.ebc.com.br/geral/noticia/2015-07/celular-e-usado-por-82-das-criancas-e-adolescentes-para-acessar-internet. Acesso em: 15 mar. 2023.

NITAHARA, Akemi. Estudo mostra que pandemia intensificou uso das tecnologias digitais. **Agência Brasil**, 25 nov. 2021. Disponível em: https://agenciabrasil.ebc.com.br/geral/noticia/2021-11/estudo-mostra-que-pandemia-intensificou-uso-das-tecnologias-digitais. Acesso em: 15 mar. 2023.